## HOW TO LOG IN WITH YOUR RIETVELD EMAIL ACCOUNT?

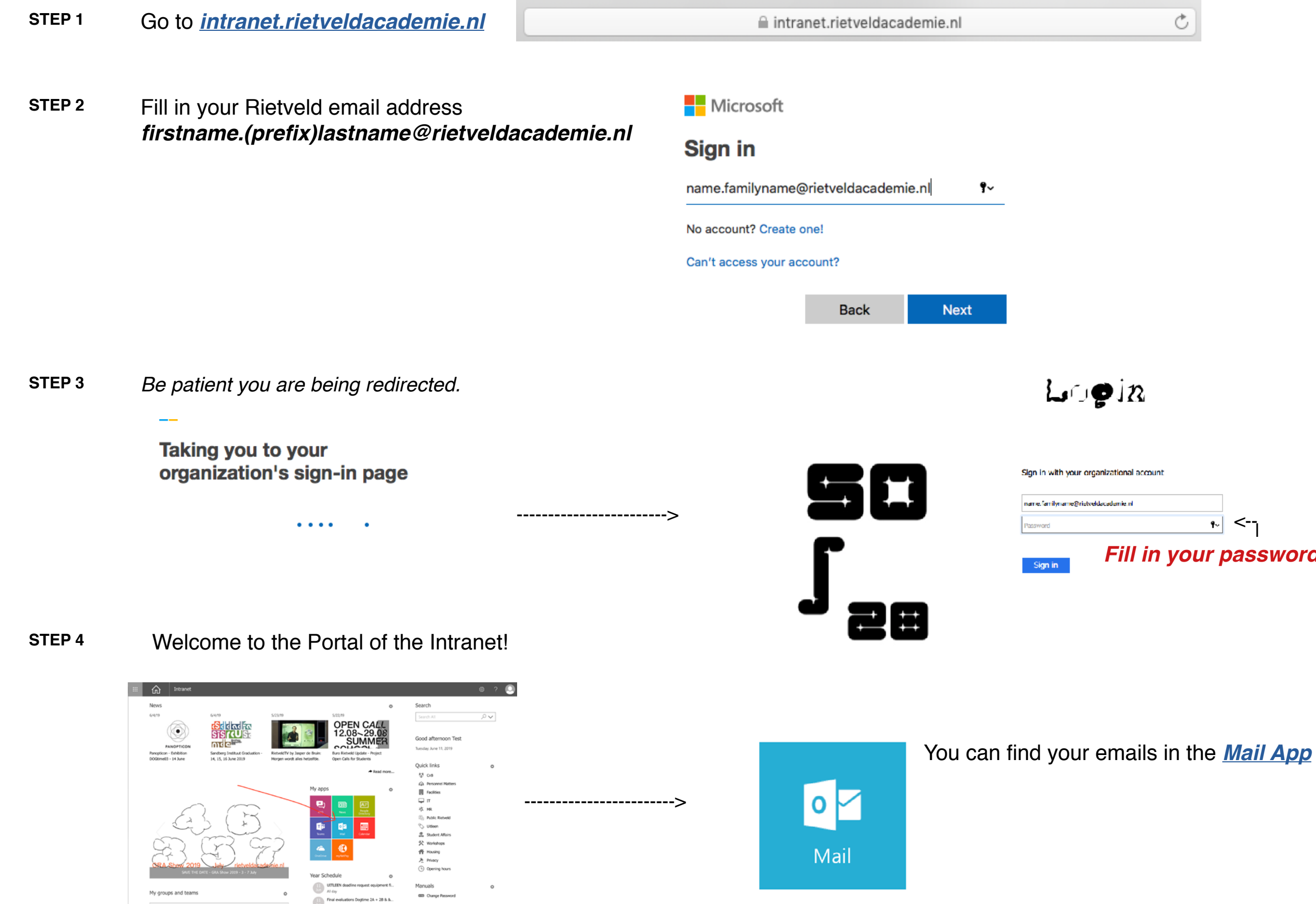

IF YOU STILL HAVE TROUBLE TO LOG IN AND CANNOT RESET YOUR PASSWORD BY YOURSELF, PLEASE CONTACT THE HELPDESK BY USING THE HELPDESKPHONE (020 - 57 11 606) AND ASK FOR A PASSWORD RESET. YOU CAN ALSO COME VISIT THE HELPDESK NEXT TO THE RECEPTION TO GET FURTHER HELP ON THE GROUND FLOOR OF THE BC BUILDING FROM MONDAY TO THURSDAY: 09:30-12:30.

۲~ < Fill in your password

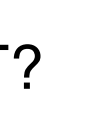

Ċ